(AVEC WINDOWS)

Intérêts

Partager des liens, des

documents avec ses élèves

en un clic!

En classe, si vous utilisez une série de PC (sur Windows) et qu'ils sont tous reliés au même réseau internet, alors l'utilisation d'un **dossier partagé** pourrait s'avérer utile !

## **Exemples**

- Vous avez repéré une activité en ligne et souhaitez que vos élèves y accèdent sans avoir à la préparer sur chaque PC.
- Vos élèves ont produit chacun un document et vous souhaitez les enregistrer et les récupérer sur votre PC sans vous prendre la tête.

## Comment faire ? (Windows)

**Prérequis :** plusieurs PC connectés au même réseau et un PC (le vôtre) qui sera l'ordinateur où seront stockés les fichiers.

Sur votre PC, créer un dossier à l'emplacement de votre choix.

Puis, clic droit > Propriétés.

Dans l'onglet **"Partage"**, cliquer sur **"Partage avancé..."** puis cocher **"Partager ce dossier"** et valider en cliquant sur **"Ok"**.

Toujours dans l'**onglet "Partage"**, cliquer sur "**Partager**..." puis ajouter "**Tout le monde** " en lecture & écriture ou seulement en lecture (selon vos besoins) et cliquer sur "**Partager**".

Une fenêtre vous informe que le dossier est partagé et indique le **chemin** vers celui-ci.

| Partage de fichiers et de dossiers en réseau                                                                                                    |                                                                                                    |
|----------------------------------------------------------------------------------------------------|----------------------------------------------------------------------------------------------------|
|                                                                                                    | Prtager ce dossier                                                                                              |
| Dossier<br>Partané                                                                                                    | Paramètres                                                                                                    |
| Damin niseau :                                                                                                    | Nom du partage :                                                                                                |
| \\FLO-PC\Users\Ro\Desktop\Dossier                                                                                                    | Dossier                                                                                                    |
| Partager                                                                                                    | Aiguter Supprimer                                                                                               |
| Patage avancé                                                                                                    |                                                                                                    |
| Définir des autorisations personnalisées, créer des ressources partagées et définir                                                                   | Limiter le nombre d'utilisateurs simultanes à :                                                                 |
| a aceres opcorts de partage.                                                                                                    | Commentaires :                                                                                                  |
| Partage avancé                                                                                                    |                                                                                                    |
| Protection par mot de passe                                                                                                    |                                                                                                    |
| Les utilisateurs dépourvues de compte d'utilisateur et de mot de passe sur cet<br>ordinateur neuvent accéder aux dossiers partagés avec tout le monde |                                                                                                    |
| Pour modifier ce paramètre, utilisez le Centre Réseau et partage.                                                                                     | Autorisations Mise en cache                                                                                     |
|                                                                                                    |                                                                                                    |
|                                                                                                    |                                                                                                    |
| OK Annuler Applique                                                                                                    | OK Annuler Applique                                                                                             |
|                                                                                                    |                                                                                                    |
| no interactive<br>store::::::::::::::::::::::::::::::::::::                                                                                           | Topes on non at diques se Ajoute, se ofiques se la lidea poor moburder au distribute.                           |
| ection par mot de passe<br>utilisateurs dépourvues de compte d'utilisateur et de mot de passe sur cet                                                 |                                                                                                    |
|                                                                                                    | le service de difficulté nour estaner                                                                           |
| sateur peuvent acceder aux obseets patages avec tout le monde.                                                                                        | The first control of the second second second second second second second second second second second second se |
| nativur peuvent acceder aux cossiens parages avec tout le monde.<br>ir modifier ce paramètre, utilisez le <u>Centre Réseau et partage</u> .           |                                                                                                    |
| useur provent accesent aux cossent parages aren't fuil le nonde.<br>Ir modifier ce paramète, utiliset le <u>Centre Résour it parton</u> e.            | Partager An                                                                                                    |

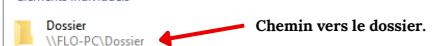

À partir de maintenant : **n'importe quel PC connecté au même réseau que vous peut accéder au contenu de ce dossier** en saisissant l'adresse indiquée dans l'explorateur Windows. Pour plus de confort, ajouter un **raccourci vers ce dossier** : clic droit sur le bureau > Nouveau > Raccourci et saisir le chemin vers le dossier.

| Pour quel élément souhaitez-vous créer un raccourci ?                                                                     |                               | .:ble                                            |
|----------------------------------------------------------------------------------------------------|-------------------------------|--------------------------------------------------|
| Cet Assistant vous permet de créer des raccourcis vers des programmes, fic<br>ou adresses Internet en local ou en réseau. | :hiers, dossiers, ordinateurs | Ne rien déposer de sensible<br>dans ce dossier ! |
| Entrez l'emplacement de l'élément :                                                                                       |                               |                                                  |
| \\FLO-PC\Dossier                                                                                                    | Parcourir                     |                                                  |
|                                                                                                    |                               |                                                  |